# Chapter 18: Instructions for the ECP/Network Adequacy Template

# Contents

| 1. Overview                             |  |
|-----------------------------------------|--|
| 2. Purpose                              |  |
| 3. Data Requirements                    |  |
| 4. Application Instructions             |  |
| 4.1 Template Instructions               |  |
| 4.1.1 User Control                      |  |
| 4.1.2 Select ECPs                       |  |
| 4.1.3 Facility ECPs                     |  |
| 4.1.4 Individual ECPs                   |  |
| 4.1.5 Individual Provider               |  |
| 4.1.6 Facility & Pharmacy               |  |
| 4.1.7 Specialty Types                   |  |
| 4.1.8 County Names                      |  |
| 4.1.9 HPSA                              |  |
| 4.1.10 Errors                           |  |
| 4.2 Policy and Supporting Documentation |  |
| 4.3 Finalizing Template                 |  |

# 1. Overview

The Centers for Medicare & Medicaid Services (CMS) requires Qualified Health Plan (QHP) issuers to have a sufficient number and geographic distribution of essential community providers (ECPs) in their service areas, where available. In addition, QHP issuers are required to maintain a network that is sufficient in number and types of providers, including providers that specialize in mental health and substance use disorder services, to ensure that all services will be accessible to enrollees without unreasonable delay.

# 2. Purpose

The purpose of the ECP/Network Adequacy section of the QHP Application is to collect information that demonstrates that the issuer meets the requirement of having a sufficient number and geographic distribution of ECPs, as well as to collect provider data in each network associated with a QHP. This data will be used to determine whether issuer networks meet the

"reasonable access" standard.<sup>1</sup> This chapter guides issuers through the steps to complete the ECP/Network Adequacy section of the QHP Application. The instructions in this document apply to both QHP and stand-alone dental plan (SADP) issuers.

# 3. Data Requirements

To complete this section, you will need the following:

- 1. Health Insurance Oversight System (HIOS) Issuer identification (ID)
- 2. Issuer state
- 3. Market type
- 4. Plan type
- 5. Completed Network ID Template
- 6. A list of providers in each of the proposed networks, including National Provider Information (NPI), provider name, specialty and facility type, street address, city, state, county, and ZIP code
- 7. A list of ECPs in each of the proposed networks including NPI, provider name, street address, county, number of contracted providers, and associated issuer network IDs.

# **4.** Application Instructions

In the ECP/Network Adequacy section of the QHP Application, issuers identify the providers in each of the networks in their service areas, including ECPs. In plan year (PY) 2016, ECP and Network Adequacy were separate templates, however for PY 2017, the ECP and Network Adequacy Templates have been combined to allow entry into the same template.

For ECP, the Department of Health and Human Services (HHS) has compiled a non-exhaustive list of available ECPs, based on data it and other federal agencies maintain, that should be used as an initial source of ECP information. The final PY 2017 non-exhaustive ECP list is included in the template to allow easier selection of providers for inclusion in the ECP tabs of the template. The PY 2017 ECP list is also available on the Center for Medicare and Medicaid Services (CMS) website at <a href="http://cciio.cms.gov/programs/exchanges/qhp.html">http://cciio.cms.gov/programs/exchanges/qhp.html</a>.

For Network Adequacy, issuers must identify all of the individual and facility providers in their networks that relates to service being provided. This information will be included on the Network Adequacy tabs of the template.

These instructions describe the steps needed to complete the ECP/Network Adequacy Template. For instructions on completing the other Network Adequacy portions of the ECP/Network Adequacy section of the QHP Application, please refer to Chapter 6: Instructions for the Network Adequacy Application Section. For instructions on completing the other ECP portions of the ECP/Network Adequacy section of the QHP Application, please refer to Chapter 7:

<sup>&</sup>lt;sup>1</sup> Reasonable access: sufficient number and types of providers to ensure reasonable access without delay.

Instructions for Essential Community Providers Application Section.

Figure 18-1 displays key information needed to complete the ECP/Network Adequacy Template.

#### Figure 18-1. ECP/Network Adequacy Section Highlights

- All of the instructions in this document apply to both QHP and SADP issuers as they are required to submit ECP/Network Adequacy information as part of their QHP Application.
- The correct version of the ECP/Network Adequacy Template shows 2017 in the banner. The latest version of the ECP/ Network Adequacy Template is available for download from HIOS Issuer Module or from CMS's website: <u>https://www.cms.gov/cciio/programs-and-initiatives/health-insurancemarketplaces/qhp.html</u>.
- Ensure that **Automatic Calculation** is turned on in Excel: *Formulas -> Calculation Options -> Automatic.*
- To initiate the template and allow data entry, enable template macros using the **Options** button on the Security Warning toolbar, and select **Enable this content**. Please refer to Appendix C for enabling macros.
- All header fields in the template marked with an asterisk (\*) are required.
- Issuers must complete the *Issuer Information* section on the User Control tab before creating and entering data into separate tabs.
- Each tab in the ECP/Network Adequacy Template workbook can be up to 50Mb in size (roughly 300,000 records). Because HIOS is unable to accept files larger than 50Mb, issuers with more than 300,000 providers in a Network Adequacy tab must create additional Network Adequacy tabs until each tab has 300,000 providers or less.
  - The ECP/Network Adequacy Template does not allow the creation of additional ECP tabs. Issuers must enter all of their ECPs using the two available ECP tabs.
- You must import the Network IDs Template into the ECP/Network Adequacy Template and assign the network ID's to the providers using the drop down list on the *Network ID* columns.
- If you wish to change *Issuer Information* on the User Control tab after populating your provider sheets, you <u>must</u> delete any Network Adequacy Individual Provider and/or Facilities & Pharmacies tabs that use the original issuer information. If previous Network Adequacy tabs are not deleted, changes to *Issuer Information* may not be accurately reflected in the new tabs.
  - Do not delete the Individual ECPs tab or the Facility ECPs tab from the template. These tabs cannot be added back to the template once they are deleted.
    - If the ECP tabs are inadvertently deleted, you must create a new template that contains the ECP tabs.

(continued on next page)

 <u>Do not</u> change the file names on your ECP/Network Adequacy files after finalizing the template. This file-naming convention allows CMS to easily identify your ECP/Network Adequacy Template. Changing the file name could cause the issuer to receive a correction notice.

## **4.1 Template Instructions**

Follow the instructions below to complete the template. All required data fields are marked by an asterisk (\*). Templates can be downloaded from the CMS website at <a href="http://cciio.cms.gov/programs/exchanges/qhp.html">http://cciio.cms.gov/programs/exchanges/qhp.html</a> or through the Issuer Module. While the ECP/Network Adequacy Template captures both ECP and Network Adequacy data, the template uses separate tabs to allow issuers to enter ECP and Network Adequacy data independently.

The tabs included:

- 1. User Control. The User Control tab collects general issuer information, including Issuer ID, source system (Health Insurance Oversight System (HIOS) or System for Electronic Rate and Form Filing ((SERFF)), market type, dental-only indicator (SERFF only), state, and issuer type (general ECP standard or alternate ECP standard). This tab also houses the control buttons used to validate the ECP/Network Adequacy Template and create the template files to be submitted with the QHP Application. Note that additional Facility ECPs and Individual ECPs tabs cannot be added to the ECP/Network Adequacy Template.
- 2. Select ECPs. The Select ECPs tab contains the Final HHS plan year (PY) 2017 Nonexhaustive ECP List. Issuers will use this tab to select their contracted ECPs and this should be used as the primary reference when completing the ECP portion of the ECP/Network Adequacy Template. ECPs selected by the issuer will be used to populate the Facility ECPs tab or Individual ECPs tab.
- 3. Facility ECPs. The Facility ECPs tab will contain the list of ECP facilities with which the issuer has contracted that reported more than one FTE practitioners (medical plus dental) available at that site to participate in an issuer's provider network. In other words, the ECPs that an issuer selects from the Select ECPs tab that have a total number of available providers (medical plus dental) greater than one FTE will appear on the Facility ECPs tab. Once the issuer selects its contracted ECPs from the Select ECPs tab, the selected ECPs will be inserted into the Facility ECPs tab or the Individual ECPs tab.
- 4. Individual ECPs. The Individual ECPs tab will contain the list of individual ECPs with which the issuer has contracted that reported one or fewer FTE practitioner (medical plus dental) available at that site to participate in an issuer's provider network. In other words, the ECPs that an issuer selects from the Select ECPs tab that have a total number of available providers (medical plus dental) less than or equal to one FTE on the Select ECPs tab will appear on the Individual ECPs tab.
- 5. **Individual Provider.** The **Individual Provider** tab will only contain information regarding individual providers.

- 6. **Facilities & Pharmacy**. The **Facility & Pharmacy** tab will only contain information regarding facility and pharmacy providers.
- 7. **Specialty Types**. The **Specialty Types** tab contains the specialty facility and pharmacy types used on the Network Adequacy tabs in the template.
- 8. **County Names**. The **County Names** tab contains the county names and Federal Information Processing Standards (FIPS) codes used in each state.
- 9. **HPSA**. The **HPSA** tab contains the Health Professional Shortage Area (HPSA) and lowincome ZIP codes in each state.
- 10. **Errors**. The **Errors** tab displays any errors identified during template validation, as well as the cell location of the data that caused the error.

Note that the Network Adequacy tabs are not present in the blank ECP/Network Adequacy Template. Issuers must add the Network Adequacy tabs (Individual Providers and Facility Providers) to the template using the **User Control tab**.

# 4.1.1 User Control

The User Control tab acts as the control center to set up the ECP and Network Adequacy tabs prior to adding ECP and Network Adequacy data to the respective tabs. Issuers must complete the User Control tab before entering data in the ECP and Network Adequacy tabs. If the User Control tab is left blank when entering ECP or Network Adequacy data, the template will display an error indicating that the User Control tab must be completed. Note that additional Facility ECPs and Individual ECPs tabs cannot be added to the ECP/Network Adequacy Template.

Figure 18-2 displays the User Control tab.

| A 8      | C D E                                                                                                    | FG HIJK                                                                                                    | L M                      | N                         | U                              | P ()                                                                                                    |
|----------|----------------------------------------------------------------------------------------------------|----------------------------------------------------------------------------------------------------|--------------------------|---------------------------|--------------------------------|----------------------------------------------------------------------------------------------------|
| 2        | 2017 ECP/Network A                                                                                          | dequacy Template v6.10                                                                                                    | Current Tabs             | Number of Rows<br>per Tab | Number of<br>Validation Errors | Delete Tab? If you would like to delete a<br>provider tab please click 'Delete' for the<br>corresponding tab. WARNING!: Deleted tabs |
| 3        | User Control &                                                                                              | Details for Template                                                                                                    | Facility ECPs            | 0                         | 0                              |                                                                                                    |
| 4        |                                                                                                    |                                                                                                    | Individual ECPs          | 0                         | 0                              |                                                                                                    |
| 5        | Issuer Information                                                                                          | Notes & Instructions                                                                                                    |                          |                           |                                |                                                                                                    |
| 6<br>7   | Issuer ID:* 12345 Source System:* HIOS                                                                      | 1. Enter all <u>Issuer Information</u> , then create a new tab using the buttons below to enter data                                                                |                          |                           |                                |                                                                                                    |
| 8        | Market:*                                                                                                    | 2. Ensure automatic calculation is turned on.<br>Formulas -> Caculation Options -> Automatic                                                                        |                          |                           |                                |                                                                                                    |
| 10       | State:* AK                                                                                                  | <ol> <li>Data can be entered manually or Copy &amp;<br/>Pasted into each tab</li> </ol>                                                                             |                          |                           |                                |                                                                                                    |
| 11       | Is this an Alternate<br>ECP Standard<br>Issuer?* No                                                         | 4. All fields with an asterisk (*) are required                                                                                                    |                          |                           |                                |                                                                                                    |
| 12       | NJUCT. NO                                                                                                   | 5. Validate data (using the "Validate" button<br>below) after entering in all information                                                                           |                          |                           |                                |                                                                                                    |
| 13       | Actions                                                                                                    |                                                                                                    |                          |                           |                                |                                                                                                    |
| 14       | 1. Create New Provider Tab                                                                                  | Exporting Data:                                                                                                    |                          |                           |                                |                                                                                                    |
| 15       | Please enter all <u>Issuer Information</u> above before<br>creating a new tab.                              | <ol> <li>Data must pass all validation checks before<br/>being exported. Any invalid entries will be<br/>displayed in the 'Errors' and must be corrected</li> </ol> |                          |                           |                                |                                                                                                    |
| 16       | A. New Individual Provider (MD/DO) Tab                                                                      | 2. Click "Create Documents" to export data from<br>all provider tabs.                                                                                               |                          |                           |                                |                                                                                                    |
| 17       | B. New Facility, Pharmacy, Non-MD/DO Tab                                                                    | <ol> <li>When prompted, select the folder in which you<br/>wish to save the files.</li> </ol>                                                                       |                          |                           |                                |                                                                                                    |
| 19<br>20 | Create Facility, Pharmacy,<br>Non-MD/DO Tab                                                                 | 4. All files will be saved as XML files.                                                                                                    |                          |                           |                                |                                                                                                    |
| 21       | 2. Import Network IDs                                                                                       | Warning: Files larger than 50mb cannot be                                                                                                    |                          |                           |                                |                                                                                                    |
| 22       | Click the Import Network IDs button to import a list<br>from the Network ID template.                       | uploaded to HIOS/SERFF. Please ensure that<br>each exported text file is less than 50mb. On<br>average tabs with less than 300,000 records                          |                          |                           |                                |                                                                                                    |
| 23       | Import Network IDs                                                                                          | should be okay.                                                                                                    |                          |                           |                                |                                                                                                    |
| 24       |                                                                                                    |                                                                                                    |                          |                           |                                |                                                                                                    |
| 25       | 3. Validate Data                                                                                            | Validation Status                                                                                                    |                          |                           |                                |                                                                                                    |
| 26       | Validate information entered into all tabs. Warning:<br>Depending on data size, validation may take several | Incomplete                                                                                                    |                          |                           |                                |                                                                                                    |
|          | User Control Select ECPs Facili                                                                             | ty ECPs Individual ECPs Specialty Types                                                                                                    | County Names HPSA Errors | +                         |                                |                                                                                                    |

## Figure 18-2. ECP/Network Adequacy Template—User Control Tab

#### **Issuer Information**

- 1. Issuer ID (required). Enter the five-digit issuer ID number.
- 2. *Source System* (required). Select the name of the system that you are using to submit your QHP Application.
  - a. **HIOS**—if you are a Federally-facilitated Marketplace (FFM) issuer. *Market* and *Dental Only* fields will be blacked out and are not editable.
  - b. **SERFF**—if you are a state performing Plan Management Functions in an FFM (State Partnership Marketplace [SPM]).
- 3. *Market* (required for SPM issuers). Select the markets for which you are applying using the drop-down menu. Choose from the following:
  - a. **Individual**—if all plans offered are on the individual market only.
  - b. **SHOP** (Small Group)—if all plans offered are on the small group market only.
  - c. **Both**—if plans are offered on both the individual and SHOP markets. This option allows you to enter both individual and SHOP provider data in the same template.
- 4. *Dental Only* (required for SPM issuers only). Select the plan types included in your QHP Application using the drop-down menu. Choose from the following:

- a. Yes—if you are only submitting dental-only (SADP) plans.
- b. No—if you are only submitting QHP plans.
- c. **Both**—if you are submitting both QHP and SADP plans. This option allows you to enter both QHP and dental provider data in the same template.
- 5. *State* (required). Select the state for which you are applying to offer QHPs using the dropdown menu. Note that the issuer state cannot be changed once the provider tab(s) have been created. If the issuer state must be changed, then all associated provider tab(s) must be deleted.
- 6. Is this an Alternate ECP Standard Issuer?<sup>2</sup> (required).
  - a. **Yes**—if you are an alternate ECP standard issuer as described in 45 Code of Federal Regulations (CFR) 156.235(b).
  - b. No—if you are not an alternate ECP standard issuer.

## Actions

- 1. *Create New Individual Provider (MD/DO) Tab.* Click the **Create Individual (MD/DO) Tab** button. This creates one **Individual Provider** tab (clicking this button more than once creates multiple tabs, such as IndividualProviders2, IndividualProviders3).
- 2. *Create New Facility, Pharmacy, Non-MD/DO Tab.* Click the **Create Facility, Pharmacy, Non-MD/DO tab** button. This creates one **Facilities & Pharmacies1** tab (clicking this button more than once creates multiple tabs, such as Facilities & Pharmacies2, Facilities & Pharmacies3).
- 3. *Import Network IDs*. Click on the **Import Network IDs** button to import data from the Network ID Template (please refer to Chapter 8 for detailed instructions on this template). Once the Network ID Template is imported, it will automatically populate networks into the **Network IDs** field as a drop-down menu in the **Facility ECPs**, **Individual ECPs**, **Individual Provider**, and **Facilities & Pharmacies** tabs.

Once the Network ID Template is imported, the template does not allow direct entry into the *Network ID* columns; however, issuers can use the drop-down menu in subsequent tabs to select the associated networks.

If copying and pasting network IDs, issuers must use the exact same network ID format as used in the Network ID Template and Plans & Benefits Template, which is XXN000—where XX is the issuer's state and the 000 corresponds to the specific network being referenced. For example, if an issuer from Arizona has three networks, the issuer's networks will be AZN001, AZN002, and AZN003. If pasted data do not exactly match the network ID format used by HIOS, you will

<sup>&</sup>lt;sup>2</sup> Alternate ECP standard issuers provide the majority of covered professional services through physicians they employ or through a single contracted medical group.

receive errors when pasting your network data. If pasting more than one network ID for a given facility or pharmacy, network IDs must be separated by a comma and a space.

# 4.1.2 Select ECPs

The **Select ECPs** tab contains the Final HHS PY 2017 Non-exhaustive ECP List. Issuers will use this tab to select their contracted ECPs and this should be used as the primary reference when completing the ECP portion of the ECP/Network Adequacy Template. ECPs selected by the issuer will be used to populate the **Facility ECPs** tab or **Individual ECPs** tab.

Issuers must use the **Select ECPs** tab to select their contracted ECPs. Once the issuer selects its contracted ECPs and clicks the **Insert Selected ECPs** button, the selected ECPs will populate the **Facility ECPs** or **Individual ECPs** tabs. The ECP/Network Adequacy Template will distribute the selected ECPs based on the combined FTE counts as reported by the provider and reflected on the **Select ECPs** tab, located in columns G and H. If the sum of the FTEs in columns G and H is more than one, the ECP will appear on the **Facility ECPs** tab. If the sum of the FTEs is less than or equal to one, the ECP will appear on the **Individual ECPs** tab.

Issuers may only select ECPs in the state identified on the User Control tab. Figure 18-3 shows a sample of the Select ECPs tab.

| D          | c                                                                                                    | D                                                                                                    | 1                                                                                                    | F                                                                                                    | G                                                                                                    | н                                                                                                    | 1.                                                                                                    | 1                                                                                                    | К                                                                                                    | 1                                                                                                    | M                                                                                                    |
|------------|----------------------------------------------------------------------------------------------------|----------------------------------------------------------------------------------------------------|----------------------------------------------------------------------------------------------------|----------------------------------------------------------------------------------------------------|----------------------------------------------------------------------------------------------------|----------------------------------------------------------------------------------------------------|----------------------------------------------------------------------------------------------------|----------------------------------------------------------------------------------------------------|----------------------------------------------------------------------------------------------------|----------------------------------------------------------------------------------------------------|----------------------------------------------------------------------------------------------------|
|            | Show All ECPs                                                                                                    | Clear All                                                                                                    | Show Selec                                                                                                    | ted ECPs Insert Selected ECP                                                                                                    |                                                                                                    |                                                                                                    |                                                                                                    |                                                                                                    |                                                                                                    |                                                                                                    |                                                                                                    |
| Row Number | Site Name                                                                                                    | Organization Name                                                                                                    | National Provider Identifier                                                                                                    | ECP Category<br>(General ECP Standard Issuers Only)                                                                                                    | Number of<br>authorized<br>MDs, DOs, PAs,<br>and NPs                                                                                                    | Number of<br>authorized<br>DMDs and DDSs                                                                                                    | Site Street Address 1                                                                                                    | Site Street Address 2                                                                                                    | Site City                                                                                                    | Site State                                                                                                    | e Site Zip G                                                                                                    |
| 201700002  | Adak Medical Clinic                                                                                                    | EASTERN ALEUTIAN TRIBES,                                                                                                    | 1285796094                                                                                                    | Community Mental Health Centers,<br>Dental Providers, Family Planning<br>Providers, Federally Qualified Health<br>Centers, Rural Health Chinics, Ryan<br>White Providers, Sexually Transmitted<br>Disease Clinics, Tribal Health Program<br>operated under PL 93-638                                                                                                    | 8                                                                                                    | 1                                                                                                    | 2105 Main St                                                                                                    | PO Box 2105                                                                                                    | Adak                                                                                                    | AK                                                                                                    | 99546-21                                                                                                    |
| 201700003  | Akhiok Village Clinic                                                                                                   | KODIAK AREA NATIVE<br>ASSOCIATION (KANA)                                                                                                    | 1205883907                                                                                                    | Dental Providers, Federally Qualified<br>Health Centers, Indian Health Service,<br>Rural Health Clinics                                                                                                    | 1                                                                                                    | 1                                                                                                    | 3rd Ave                                                                                                    |                                                                                                    | Akhiok                                                                                                    | AK                                                                                                    | 99615                                                                                                    |
| 201700004  | Yukon-Kuskokwim Health<br>Corporation Akiachak Clinic                                                                   | Yukon-Kuskokwim Health<br>Corporation                                                                                                    | 1447477815                                                                                                    | Indian Health Service, Tribal Health<br>Program operated under P.L. 93-638                                                                                                    | 1                                                                                                    | 0                                                                                                    | Main St                                                                                                    | PO Box 51089                                                                                                    | Akiachak                                                                                                    | AK                                                                                                    | 99551-00                                                                                                    |
| 201700005  | Yukon-Kuskokwim Health<br>Corporation Akiak Clinic                                                                      | Yukon-Kuskokwim Health<br>Corporation                                                                                                    | 1447477815                                                                                                    | Indian Health Service, Tribal Health<br>Program operated under P.L. 93-638<br>Community Mental Health Centers,<br>Dental Providers, Family Planning<br>Providers, Federally Qualified Health                                                                                                    | ,                                                                                                    | 0                                                                                                    | 148 Post Rd                                                                                                    | PO Box 216                                                                                                    | Akak                                                                                                    | AK                                                                                                    | 99552                                                                                                    |
| 201700006  | ANESIA KUDRIN MEMORIAL<br>CLINIC<br>Yukon-Kuskokwim Health                                                              | Eastern Aleutian Tribes, Inc.<br>YUKON-KUSKOKWIM                                                                                                    | 1558423392                                                                                                    | White Providers, Tribal Health Program<br>operated under P L. 93-638<br>Indian Health Service. Tribal Health                                                                                                    | 1                                                                                                    | ,                                                                                                    | 113 Main St                                                                                                    | PO Box 113                                                                                                    | Akutan                                                                                                    | AK                                                                                                    | 99553-01                                                                                                    |
| 201700007  | Corporation Alakanuk Clinic                                                                                             | HEALTH CORPORATION                                                                                                    | 1447477815                                                                                                    | Program operated under P.L. 93-638                                                                                                    | 1                                                                                                    | 0                                                                                                    | Anderson Street Clinic Drive                                                                                                    | PO Box 288                                                                                                    | Alakanuk                                                                                                    | AK                                                                                                    | 99554-02                                                                                                    |
| 201700008  | ALATNA HEALTH CLINIC                                                                                                    | Tanana Chiefs Conference<br>(DENA' NENA' HENASH)                                                                                                    | 0000000000                                                                                                    | Federally Qualified Health Centers,<br>Indian Health Service                                                                                                    | 99999                                                                                                    | 99999                                                                                                    | PO Box 10                                                                                                    |                                                                                                    | Alatna                                                                                                    | AK                                                                                                    | 99720                                                                                                    |
| 201700009  | ALLAKAKET HEALTH CLINIC                                                                                                 | Tanana Chiefs Conference<br>(DENA' NENA' HENASH)                                                                                                    | 1821201278                                                                                                    | Community Mental Health Centers,<br>Dental Providers, Federally Qualified<br>Health Centers, Indian Health Service,<br>Rural Health Clinics, Tribal Health<br>Program operated under P.L. 93-638<br>Federally Qualified Health Centers                                                                                                    | 1                                                                                                    | 1                                                                                                    | Koyokuk River Junction                                                                                                    |                                                                                                    | Allakaket                                                                                                    | AK                                                                                                    | 99720                                                                                                    |
|            | B<br>Bow Number<br>201700002<br>201700003<br>201700004<br>201700006<br>201700006<br>201700006<br>201700008<br>201700008 | C     Show All ECPs     Show All ECPs     Show All EACH ALTH ELL EN | B         C         D           Show All ECPs         Clear All           Bow Number         Site Name         Organization Name           201700002 Addix Medical Clinic         ASTERN ALEUTIAN TRIBES,<br>NC. (EAT)           201700003 Addix Medical Clinic         KODIAK AREA NATIVE<br>ASOCIATION (VANA)<br>Yukon-Kuskokwim Health<br>201700005 Corporation Akaik Clinic           201700005 CLINIC:<br>Yukon Kuskokwim Health<br>201700007 Gorporation Akaik Clinic         Eastern Aeutian Trabes, hc:<br>Yukon Kuskokwim Health<br>Corporation           201700007 Curporation Akaik Clinic         Eastern Aeutian Trabes, hc:<br>Yukon Kuskokwim Health<br>201700007 Carporation Akaik Clinic         Eastern Aeutian Trabes, hc:<br>Yukon Kuskokwim Health<br>Corporation           201700008 ALATNA HEALTH CLINIC         Tanana Chefs Conference<br>(DENN NETWA HENASH)         Tanana Chefs Conference<br>(DENN NETWA HENASH) | B         C         D         E           Show All ECPs         Clear All         Show Select           Bow Rumber         Size Rame         Organization Rume         Rational Provider Identifier           201700002 Adak Medical Clinic         EASTERN ALEUTANI TRIBES.<br>RKC (EAT)         1295796004           201700003 Adak Medical Clinic         KODVAK AREA NATIVE<br>Avidon-Kuskokowin Heath<br>201700005 Corporation Akask Clinic         Xudon-Kuskokowin Heath<br>Yudon-Kuskokowin Heath<br>201700005 Corporation Akask Clinic         129582007           201700005 Cerporation Akask Clinic         Yudon-Kuskokowin Heath<br>Yudon-Kuskokowin Heath<br>201700005 Cerporation Akask Clinic         1447477815           201700005 Cerporation Akask Clinic         Yudon-Kuskokowin Heath<br>Yudon-Kuskokowin Heath<br>201700007 Cerporation Akask Clinic         1558422382           201700007 ALESA KUDRN MEMORIAL<br>201700007 ALLAKAKET HEALTH CLINIC         Tamana Chiefs Conference<br>(DEMA NENA HEALTH CLINIC<br>(DEMA NENA HEALSH)         000000000           201700009 ALLAKAKET HEALTH CLINIC         Tamana Chiefs Conference<br>(DEMA NENA HEALSH)         1821201278 | B         C         D         E         F           Show All ECP:         Clear All         Show Selected ECP:         Moet Selected ECP:           Bow Rumber         Site Rame         Organization Rame         Rational Provider: Identifier         CCP Category<br>(cleared ECP Standard Searces Conj)           Bow Rumber         Site Rame         Organization Rame         Rational Provider: Security Filtering<br>Community Morial Health Centers;<br>Dental Providers; Security Transmitted           201700002 Adak Medical Clinic         RXC (EAT)         1285/96/004         Dental Providers; Security Transmitted<br>Dental Providers; Security Transmitted<br>Dental Providers; Security Transmitted<br>Dental Providers; Security Transmitted<br>Dental Providers; Security Transmitted<br>Dental Providers; Central Health Centers;<br>Security Transmitted<br>Dental Providers; Centers;<br>Nation-Kuskokown Health         Dental Providers; Central Qualified<br>Health Centers;<br>Ration Health Centers;<br>Providers; Federally Qualified Health Program<br>operated under PL 93-938           201700002 Adak Medical Clinic         Xidon-Kuskokown Health<br>Quino-Kuskokown Health         147477815         Dental Providers; Federally Qualified<br>Health Centers;<br>Moet All Health Centers;<br>Dental Providers; Frail Health Program<br>operated under PL 93-938           201700005 Corporation Akakohom Health<br>201700005 Clinic         Yukon-Kuskokown Health<br>Corporation         1447477815         Program operated under PL 93-938           201700005 Clinic         Fraile Health Clinic:         Traile Health Clinic:         Cormunity Merial Health Centers;<br>Dental Pr | B         C         D         E         F         G           Show All ECPs         Clear All         Show Selected ECPs         Insert Selected ECP         Insert Selected ECP< | B         C         D         E         F         G         H           Show All ECPs         Clear All         Show Selected ECPs         Insert Selected ECP         Mathematical Selected ECPs         Mathematical Selected ECPs         Mathematical Selected EC | B         C         D         E         F         G         H         1           Show All ECPs         Clear All         Show Selected ECPs         Inset Selected ECP         Inset Selected ECP | B     C     D     E     P     O     H     I     I       Show All ECP     Oran All     Brow Selected ECP     Indext Selected ECP     Head Provider Selected ECP     Indext Selected ECP     Buildent of the selected ECP     Buildent of the selected ECP     Buildent of th | B     C     D     E     P     G     H     1     J     K       300w All ECH     Show All ECH     Clear All     Show Selected ECP     Inset Selected ECP     Inset Selected ECP <t< td=""><td>B     C     D     I     I</td></t<> | B     C     D     I     I |

# Figure 18-3. Select ECPs Tab in the ECP/Network Adequacy Template

To select ECPs to be added to the ECP tabs:

- 1. On the **Select ECPs** tab, double-click in the *Add ECP* column for the ECPs that are to be added to the ECP tabs. Once selected, the selected row will be highlighted in blue and "add" will appear in the *Add ECP*? column. Continue selecting the ECPs until all of the available ECPs from the ECP list have been selected.
  - a. To unselect an ECP, double-click on the selected row. The blue highlighting will be removed and the ECP will not be added to the ECP tabs.

- b. To clear ALL selected ECPs, click the **Clear All** button at the top of the **Select ECPs** tab, and all highlighted ECPs will be deselected and will not be added to the ECP tabs.
- c. To show the list of only those ECPs you have selected, click the **Show Selected ECPs** button at the top of the **Select ECPs** tab, and all highlighted ECPs will be displayed.
- d. To undo this action and show all ECPs on the **Select ECPs** tab, click the **Show All ECPs** button.
- 2. Click the **Insert Selected ECPs** button. The selected ECPs will be added to the **Facility ECPs** or **Individual ECPs** tab of the ECP/Network Adequacy Template.
  - a. Selecting the **Insert Selected ECPs** button more than once may generate duplicate ECP records. Verify that all duplicates are removed prior to editing the **Facility ECPs** or **Individual ECPs** tabs as this may cause validation errors.
  - b. Issuers with contracted ECPs that are not listed on the Final HHS PY 2017 Nonexhaustive ECP List should refer to Section 4.3 for instructions on submitting ECP write-ins.

Note: You must use the functionality of the **Select ECPs** tab described in steps 1 and 2 above to populate the ECP/Network Adequacy Template. The template will produce errors when validating if an issuer does not use the **Select ECPs** functionality and instead types or copies and pastes the ECP information from the **Select ECPs** tab into the **Facility ECPs** or **Individual ECPs** tabs.

## 4.1.3 Facility ECPs

The **Facility ECPs** tab will contain the list of ECP facilities with which the issuer has contracted for providers that reported more than one FTE practitioners (medical plus dental) available at that site to participate in an issuer's provider network.

For each ECP facility that the issuer selects from the **Select ECPs** tab, a record will be added to the **Facility ECPs** tab that includes (as available from the Final PY 2017 ECP List) the following: row number, NPI, facility name, provider name, street address, city, state, ZIP, county, and ECP category. Any field that is not populated by the **Select ECPs** tab must be completed by the issuer before the template is validated.

For issuers planning to write in **Facility ECPs**, please refer to Chapter 7, Section 4.3 for instructions on submitting ECP write-ins.

Figure 18-4 shows a sample of the **Facility ECPs** tab in the ECP/Network Adequacy Template.

| A    | .0.                    | C                                      |                       | D                            |                                                                                                    | 1.                                                                               | G                                                                        | н                           |
|------|------------------------|----------------------------------------|-----------------------|------------------------------|----------------------------------------------------------------------------------------------------|----------------------------------------------------------------------------------|--------------------------------------------------------------------------|-----------------------------|
|      |                        | Select All                             | Clear All             | Remove Selected ECPs         | 1                                                                                                    |                                                                                  |                                                                          |                             |
| Remo | Ne Row Number          | National Provider Identifier<br>(NPI)* | ħ                     | acility Rame*                | Facility Type*                                                                                                    | Provider Name*                                                                   | ECP Category (General ECP Standard Issuers Only)                         | Street Address*             |
|      | 201703465              | 000000000                              | University of Colorad | lo Hospital                  | 041 Cardiac Surgery Program                                                                                                    | University of Colorado Hospital                                                  | Byan White Providers                                                     | 1635 N Ursula St            |
|      | 201703466              | 1811333842                             | METRO COMMUNITY       | PROVIDER NETWORK, INC.       | 051 Speech Therapy                                                                                                    | Elmira Refugee Health Center                                                     | Federally Qualified Health Centers                                       | 1666 Elmira St              |
|      | 201203467              | 1205098340                             | METRO COMMUNITY       | PROVIDER NETWORK INC         | 000 CTHER                                                                                                    | NORTH AURORA FAMILY HEALTH SERIVCES CENTER                                       | Dental Providers, Federally Qualified Health                             | 3792 Peoria St              |
|      | 201703468              | 1649430174                             | METRO COMMUNITY       | PROVIDER NETWORK INC         | 048 Mammography                                                                                                    | POTOMAC STREET HEALTH CLINIC                                                     | Federally Qualified Health Centers                                       | 700 Potomar St Ste A        |
|      | 201203469              | 1558657312                             | METRO COMMUNITY       | PROVIDER NETWORK, INC.       | 044 Outpatient Diabsis                                                                                                    | Chambers Clinic at AuMHC                                                         | Federally Qualified Health Centers                                       | 791 Chambers 8d             |
|      | 201703471<br>201703473 | 1548569924<br>1184613234               | MOUNTAIN FAMILY F     | EALTH CENTERS                | 043 Physical Therapy (individual physical therapists<br>providing care in Free-standing: hospital<br>outpatient and ambulatory health care facilities),<br>050 Occupational Therapist, 051 Speech Therapy<br>055 Home Health | MOUNTAIN FAMILY HEALTH CENTERS BASALT<br>Clinica Family Health - People's Clinic | Federally Qualified Health Centers<br>Federally Qualified Health Centers | 234 Cody Ln<br>2525 13th St |
|      | 201703474              | 1881743631                             | Planned Parenthood    | of the Rocky Mountains, Inc. | 000 OTHER                                                                                                    | Planned Parenthood of the Rocky Mountains<br>Boulder                             | Family Planning Providers                                                | 2525 Arapahoe Ave           |
|      | 201703475              | 1679784342                             | Boulder Valley Wom    | en's Health Center           | 000 OTHER                                                                                                    | Boulder Valley Women's Health Center                                             | Family Planning Providers                                                | 2855 Valmont Rd             |
|      |                        |                                        |                       |                              |                                                                                                    |                                                                                  |                                                                          |                             |
|      |                        |                                        |                       |                              |                                                                                                    |                                                                                  |                                                                          |                             |
|      |                        |                                        |                       |                              |                                                                                                    |                                                                                  |                                                                          |                             |
|      |                        |                                        |                       |                              |                                                                                                    |                                                                                  |                                                                          |                             |
|      |                        |                                        |                       |                              |                                                                                                    |                                                                                  |                                                                          |                             |
|      |                        |                                        |                       |                              |                                                                                                    |                                                                                  |                                                                          |                             |
|      |                        |                                        |                       |                              |                                                                                                    |                                                                                  |                                                                          |                             |
|      |                        |                                        |                       |                              |                                                                                                    |                                                                                  |                                                                          |                             |
|      |                        |                                        |                       |                              |                                                                                                    |                                                                                  |                                                                          |                             |
|      |                        |                                        |                       |                              |                                                                                                    |                                                                                  |                                                                          |                             |
|      |                        |                                        |                       |                              |                                                                                                    |                                                                                  |                                                                          |                             |
|      |                        |                                        |                       |                              |                                                                                                    |                                                                                  |                                                                          |                             |
|      |                        |                                        |                       |                              |                                                                                                    |                                                                                  |                                                                          |                             |
|      |                        |                                        |                       |                              |                                                                                                    |                                                                                  |                                                                          |                             |

# Figure 18-4. Facility ECPs Tab in the ECP/Network Adequacy Template

To complete the **Facility ECPs** tab:

- 1. Review the ECPs in the **Facility ECPs** tab to ensure that all of your selected facility ECPs are displayed. Any ECP data populated by the **Select ECPs** tab are not editable. If there are duplicates, please remove them before beginning to fill out the information. To remove ECPs from the **Facility ECPs** tab, double-click the record to be deleted in the *Remove ECP* column. Click the **Remove Selected ECPs** button to remove the ECP from the **Facility ECPs** tab.
- 2. *Facility Type* (required). Select the appropriate facility type for each ECP. Issuers may select multiple facility types for each ECP, as applicable. If none of the listed menu selections apply to the ECP, select **000 OTHER**.
- 3. *Network ID* (required). Select the network IDs for each ECP. Issuers may select multiple networks IDs for each ECP, as applicable. If you are a dual issuer, you must create separate network IDs for your medical and dental plans.
- 4. *Number of Contracted MDs, DOs, PAs, and NPs* (required). Enter the number of health care practitioner FTEs (MDs, DOs, PAs, and NPs) that are included in its identified provider networks for each ECP facility with which the issuer has contracted. For PY 2017, issuers may enter integer values only. Any fractional or decimal numbers entered should be rounded down to the next integer value.

Note that the maximum allowable number of FTEs is equal to the integer value of available FTEs reported by the respective provider at each site location, as reflected in columns G and H of the **Select ECPs** tab. (For example, if an ECP has reported 4.8 FTEs available at a site, the maximum integer value that the issuer can enter in an ECP tab is 4.)

ECPs that appear on the **Select ECPs** tab with an available FTE count of **99999** indicate that the ECP has not provided an FTE count in their ECP petition for that site. For this

scenario, issuers should enter the null value of **0** in this data field within the **Facility ECPs** tab to facilitate template validation. The FTE counts will not factor into the denominator for calculating the issuer's satisfaction of the 30 percent ECH threshold for PY 2017.

5. *Number of Contracted DMDs and DDSs* (required). Enter the number of dental care practitioner FTEs (DMDs and DDSs) that are included in its identified provider networks for each ECP facility with which the issuer has contracted. For PY 2017, issuers may enter integer values only. Any fractional or decimal numbers entered should be rounded down to the next integer value.

Note that the maximum allowable number of FTEs is equal to the integer value of available FTEs reported by the respective provider at each site location, as reflected in columns G and H of the **Select ECPs** tab. (For example, if an ECP has reported 4.8 FTEs available at a site, the maximum integer value that the issuer can enter in an ECP tab is 4.)

ECPs that appear on the **Select ECPs** tab with an available FTE count of **99999** indicate that the ECP has not provided an FTE count in their ECP petition for that site. For this scenario, issuers should enter the null value of **0** in this data field within the **Facility ECPs** tab to facilitate template validation. The FTE counts will not factor into the denominator for calculating the issuer's satisfaction of the 30 percent ECP threshold for PY 2017.

## 4.1.4 Individual ECPs

The **Individual ECPs** tab will contain the list of individual ECPs with which the issuer has contracted that reported one or fewer FTE practitioner (medical plus dental) available at that site to participate in an issuer's provider network.

For each individual ECP that the issuer selects from the **Select ECPs** tab, a record will be added to the **Individual ECPs** tab that includes the following: row number, NPI, name of provider, specialty type, street address, city, state, ZIP, county, and ECP category (as available from the Final PY 2017 ECP List). Any field that is not populated by the **Select ECPs** tab must be completed by the issuer before the template is validated.

For issuers planning to write in **Individual ECPs**, please refer to Chapter 7, Section 4.3 for instructions on submitting ECP write-ins.

Figure 18-5 shows a sample of the **Individual ECPs** tab in the ECP/Network Adequacy Template.

| 4   | B                   | c                                     | G                                                                            | 1                         | 1                                                                                                    | ĸ                                                                                        | L                                                              |
|-----|---------------------|---------------------------------------|------------------------------------------------------------------------------|---------------------------|----------------------------------------------------------------------------------------------------|------------------------------------------------------------------------------------------|----------------------------------------------------------------|
|     |                     | Select All                            | Clear All Remove Se                                                          | elected ECPs              |                                                                                                    |                                                                                          |                                                                |
| Rem | Row Number          | National Provider Identifier<br>(NPD) | Name of Provider                                                             | Physician/lion Physician* | Specially Type (area of medicine)*                                                                                                    | Provider Entity Name*                                                                    | ECP Category (General ECP Standard Iasu                        |
|     | 201703470 201703472 | 1821010448                            | AVONDALE CLINIC                                                              | Physician<br>Physician    | 001 General Practice, 002 Family Medicine, 005<br>Primary Care - Physician Assistant, 006 Primary<br>Care - Nurse Practitioner<br>101 Pediatrics - Routine/Primary Care | PUEBLO COMMUNITY HEALTH CENTER                                                           | Federally Qualified Health Centers                             |
|     | 201703483           | 1215935978                            | Broomfield Public Health and Environ<br>Division of Health and Human Service | ment<br>s Non-Physician   | 001 General Practice, 002 Family Medicine                                                                                                    | Broomfield Public Health and Environment<br>vision of Health and Human Services Departme | Family Planning Providers, Sexually Trar<br>nt Disease Clinics |
| 1   |                     |                                       |                                                                              |                           |                                                                                                    |                                                                                          |                                                                |
| -   |                     |                                       |                                                                              |                           |                                                                                                    |                                                                                          |                                                                |
|     |                     |                                       |                                                                              |                           |                                                                                                    |                                                                                          |                                                                |
|     |                     |                                       |                                                                              |                           |                                                                                                    |                                                                                          |                                                                |
|     |                     |                                       |                                                                              |                           |                                                                                                    |                                                                                          |                                                                |
|     |                     |                                       |                                                                              |                           |                                                                                                    |                                                                                          |                                                                |
|     |                     |                                       |                                                                              |                           |                                                                                                    |                                                                                          |                                                                |
|     |                     |                                       |                                                                              |                           |                                                                                                    |                                                                                          |                                                                |
|     |                     |                                       |                                                                              |                           |                                                                                                    |                                                                                          |                                                                |
| -   |                     |                                       |                                                                              |                           |                                                                                                    |                                                                                          |                                                                |
|     |                     |                                       |                                                                              |                           |                                                                                                    |                                                                                          |                                                                |
|     |                     |                                       |                                                                              |                           |                                                                                                    |                                                                                          |                                                                |

# Figure 18-5. Individual ECPs Tab in the ECP/Network Adequacy Template

To complete the **Individual ECPs** tab:

- 1. Review the ECPs in the **Individual ECPs** tab to ensure that all of your selected individual ECPs are displayed. Any ECP data populated by the **Select ECP** tab are not editable. If there are duplicates, please remove them before beginning to fill out the information. To remove ECPs from the **Individual ECPs** tab, double-click the record to be deleted in the **Remove ECP** column. Click the **Remove Selected ECPs** button to remove the ECP from the **Individual ECPs** tab.
- 2. *Physician/Non-Physician* (required). Indicate the type of provider. Choose from the following:

a. **Physician**—if the provider is a physician practitioner.

b. Non-Physician—if the provider is a non-physician practitioner.

- 3. *Specialty Type* (required). Select the appropriate specialty type for each ECP. Issuers may select multiple specialty types for each ECP, as applicable. If none of the listed menu selections apply to the ECP, select **000 OTHER**.
- 4. *Network ID* (required). Select the network IDs for each ECP. Issuers may select multiple networks IDs for each ECP, as applicable. If you are a dual issuer, you must create separate network IDs for your medical and dental plans.
- 5. *Number of Contracted MDs, DOs, PAs, and NPs* (required). Enter the number of health care practitioner FTEs (MDs, DOs, PAs, and NPs) that are included in its identified provider networks for each ECP facility with which the issuer has contracted. For PY 2017, issuers may enter integer values only. Any fractional or decimal numbers entered should be rounded down to the next integer value.

Note that the maximum allowable number of FTEs is equal to the integer value of available FTEs reported by the respective provider at each site location, as reflected in columns G and H of the **Select ECPs** tab. (For example, if an ECP has reported 4.8 FTEs available at a site, the maximum integer value that the issuer can enter in an ECP tab is 4.)

ECPs that appear on the **Select ECPs** tab with an available FTE count of **99999** indicate that the ECP has not provided an FTE count in their ECP petition for that site. For this scenario, issuers should enter the null value of **0** in this data field within the **Individual ECPs** tab to facilitate template validation. The FTE counts will not factor into the denominator for calculating the issuer's satisfaction of the 30 percent ECP threshold for PY 2017.

6. *Number of Contracted DMDs and DDSs* (required). Enter the number of dental care practitioner FTEs (DMDs and DDSs) that are included in its identified provider networks for each ECP facility with which the issuer has contracted. For PY 2017, issuers may enter integer values only. Any fractional or decimal numbers entered should be rounded down to the next integer value.

Note that the maximum allowable number of FTEs is equal to the integer value of available FTEs reported by the respective provider at each site location, as reflected in columns G and H of the **Select ECPs** tab. (For example, if an ECP has reported 4.8 FTEs available at a site, the maximum integer value that the issuer can enter in an ECP tab is 4.)

ECPs that appear on the **Select ECPs** tab with an available FTE count of **99999** indicate that the ECP has not provided an FTE count in their ECP petition for that site. For this scenario, issuers should enter the null value of **0** in this data field within the **Individual ECPs** tab to facilitate template validation. The FTE counts will not factor into the denominator for calculating the issuer's satisfaction of the 30 percent ECP threshold for PY 2017.

To remove ECPs, double-click the record to be deleted in the *Remove ECP* column. Click the **Remove Selected ECPs** button to remove the ECP from the **Individual ECPs** tab.

**Issuers proposing service areas without ECPs:** In the unlikely event that you are proposing a network without ECPs, enter the following values in the **Facility ECPs** tab in the ECP/Network Adequacy Template to indicate that you have no ECPs in your networks (you must enter this information to proceed with the rest of the application):

| Leave blank.                                                                                                    |
|----------------------------------------------------------------------------------------------------|
| Enter 000000000.                                                                                                    |
| Enter ZZZZ.                                                                                                    |
| Select <b>000 Other</b> from the drop-down menu.                                                                                        |
| Enter ZZZZZ.                                                                                                    |
|                                                                                                    |
|                                                                                                    |
|                                                                                                    |
| Enter NA.                                                                                                    |
| Enter 00000.                                                                                                    |
| Enter ZZZZZ.                                                                                                    |
| Select the state in which the service area is located from the drop-down menu.                                                          |
| Select a county from the drop-down menu.                                                                                                |
| Select a ZIP code from the health professional shortage area (HPSA) tab that is in the same state in which the service area is located. |
| Using the drop-down menu, enter an ID associated with the network that does not have an available ECP.                                  |
|                                                                                                    |
|                                                                                                    |
|                                                                                                    |
| Enter <b>0</b> .                                                                                                    |
|                                                                                                    |
|                                                                                                    |
| Enter <b>0</b> .                                                                                                    |
|                                                                                                    |

If no ECPs are in your service area, enter these default null values. Issuers with no ECPs in at least one network must provide the appropriate supporting documentation. Please refer to Chapter 7: Essential Community Providers Application Section for information regarding ECP supporting documentation.

#### 4.1.5 Individual Provider

The Individual Provider tab should be used to report information on individual providers.

Figure 18-6 displays the Individual Provider tab.

| 2     | a) - (u - (y                              |                                                                                                    |                                                                                                    |                                 | Network Adequacy Terr                            | olata 2015 vl. 0 - Micropolt Escal | 0         |                          |                                                    | 0                                                                                                    |
|-------|-------------------------------------------|----------------------------------------------------------------------------------------------------|----------------------------------------------------------------------------------------------------|---------------------------------|--------------------------------------------------|------------------------------------|-----------|--------------------------|----------------------------------------------------|----------------------------------------------------------------------------------------------------|
| File  | Home Insert Page L                        | ayout Formulas Data                                                                                                    | Review View Develop                                                                                                    | aer                             |                                                  |                                    |           |                          |                                                    |                                                                                                    |
| Parte | ¥ Cut<br>Calibri<br>≇ Copy +<br>II Z ∐    | $\begin{array}{c c} *  \mathbf{H} & *   \mathbf{A}^* \mathbf{A}^* \\ \hline & \cdot   \underline{\oplus} \cdot   \underline{\oplus} \cdot \mathbf{A} \cdot \end{array} \end{array} \equiv$ | 14 m = 1 年<br>第一日 - 15 日<br>15 日 - 15 日<br>日 - 15 日<br>日 - | at<br>A Center - S + No + 1 %   | * Conditional Format<br>Formatting + ac Tables - |                                    | i inter o | E Format<br>C Clean      | Son * 27 AA<br>* Sont & Find &<br>Filter - Senet - |                                                                                                    |
|       | lipboard 12                               | Ford                                                                                                    | Alignment                                                                                                    | - Nomber                        |                                                  | ples -                             |           | en.                      | Edding                                             |                                                                                                    |
| -     | H3                                        | - (* Je                                                                                                    | Click here to select Specialty                                                                                                    | Types                           |                                                  |                                    |           |                          |                                                    |                                                                                                    |
| 2     | A<br>National Provider Number<br>(NPI)' • | B<br>Provider Name Prefix                                                                                                    | First Name of Provider'                                                                                                    | D<br>Middle Initial of Provider | E<br>Last Name of Provider"                      | F<br>Suffix of Provider            | Physici   | G<br>an / Non-Physician' | H<br>Specialty Type (area of medicine)'            | Street Address*                                                                                                    |
| 3     | 123456789                                 | Dr.                                                                                                    | James                                                                                                    |                                 | Johnson                                          |                                    | Physician | 2                        | Click here to select Specialty Types               |                                                                                                    |
| 4     |                                           |                                                                                                    |                                                                                                    |                                 |                                                  |                                    |           |                          |                                                    | a state of the state of the sta |
| 5     |                                           |                                                                                                    |                                                                                                    |                                 |                                                  |                                    |           | Select All That Apply    |                                                    |                                                                                                    |
| 7     |                                           |                                                                                                    |                                                                                                    |                                 |                                                  |                                    |           | Please select all Sp     | ecialty Types that apply to this provider.         |                                                                                                    |
| 9     |                                           |                                                                                                    |                                                                                                    |                                 |                                                  |                                    |           | 001 General Prac         | 500                                                | -                                                                                                    |
| 1     |                                           |                                                                                                    |                                                                                                    |                                 |                                                  |                                    |           |                          |                                                    |                                                                                                    |
| 3     |                                           |                                                                                                    |                                                                                                    |                                 |                                                  |                                    |           | 004 Geriatrics           | Druginian Assistant                                |                                                                                                    |
| 4     |                                           |                                                                                                    |                                                                                                    |                                 |                                                  |                                    |           | 006 Primary Care         | - Nurse Practitioner                               |                                                                                                    |
| 15    |                                           |                                                                                                    |                                                                                                    |                                 |                                                  |                                    |           | 007 Adergy and a         | munabgy                                            |                                                                                                    |
| 6     |                                           |                                                                                                    |                                                                                                    |                                 |                                                  |                                    |           | 010 Chiropractor         |                                                    |                                                                                                    |
| 8     |                                           |                                                                                                    |                                                                                                    |                                 |                                                  |                                    |           | COLL Cernetokogy         |                                                    |                                                                                                    |
| 19    |                                           |                                                                                                    |                                                                                                    |                                 |                                                  |                                    |           | 012 Endecrinolog         | r<br>soloov                                        |                                                                                                    |
| 0     |                                           |                                                                                                    |                                                                                                    |                                 |                                                  |                                    |           | 014 Gastroenters         | logy                                               | -                                                                                                    |
| 1     |                                           |                                                                                                    |                                                                                                    |                                 |                                                  |                                    |           |                          |                                                    |                                                                                                    |
| 12    |                                           |                                                                                                    |                                                                                                    |                                 |                                                  |                                    |           | -                        | OK Cancel                                          |                                                                                                    |
| 14    |                                           |                                                                                                    |                                                                                                    |                                 |                                                  |                                    |           |                          |                                                    |                                                                                                    |
| 15    |                                           |                                                                                                    |                                                                                                    |                                 |                                                  |                                    |           |                          |                                                    |                                                                                                    |
| 6     |                                           |                                                                                                    |                                                                                                    |                                 |                                                  |                                    |           |                          |                                                    |                                                                                                    |
| 7     |                                           |                                                                                                    |                                                                                                    |                                 |                                                  |                                    |           |                          |                                                    |                                                                                                    |
| 9     |                                           |                                                                                                    |                                                                                                    |                                 |                                                  |                                    |           |                          |                                                    |                                                                                                    |
| 10    |                                           |                                                                                                    |                                                                                                    |                                 |                                                  |                                    |           |                          |                                                    |                                                                                                    |
| 1     |                                           |                                                                                                    |                                                                                                    |                                 |                                                  |                                    |           |                          |                                                    |                                                                                                    |
| 12    |                                           |                                                                                                    |                                                                                                    |                                 |                                                  |                                    |           |                          |                                                    |                                                                                                    |
| 33    |                                           |                                                                                                    |                                                                                                    |                                 |                                                  |                                    |           |                          |                                                    |                                                                                                    |
| 24    |                                           |                                                                                                    |                                                                                                    |                                 |                                                  |                                    |           |                          |                                                    |                                                                                                    |
| 3     |                                           |                                                                                                    |                                                                                                    |                                 |                                                  |                                    |           |                          |                                                    |                                                                                                    |

Figure 18-6. ECP/Network Adequacy Template—Individual Provider Tab

If you are contracting with a provider group, please enter this information in the **Individual Provider** tab and select all applicable specialties. **Individual Provider** tabs can be removed from the workbook by using the **Delete** function, which is located in column P of the **User Control** tab. Note that once a tab is deleted, it cannot be recovered, so we recommend saving the template prior to deleting tabs.

- 1. First Name of Provider (required). Enter the provider group's name.
- 2. Last Name of Provider (required). Enter the provider group's name.

For example, if your provider group's name is Lakeshore Medical Group, LLC, put "Lakeshore Medical Group" in the *First Name of Provider* field and "LLC" in the *Last Name of Provider* field.

- 3. *National Provider Identifier (NPI)* (required). Enter the providers 10-digit NPI in the NPI column. It is very important for CMS to have the proper NPI number for a provider, so please contact the provider directly to acquire it if you do not know the NPI. If the issuer is unable to obtain the provider's NPI for PY17, enter **000000000** (10 zeros) in the NPI field.
- 4. *Provider Name Prefix* (optional). Enter the prefix for the provider, such as "Dr."
- 5. First Name of Provider (required). Enter the first name of the provider.
- 6. *Middle Initial of Provider* (optional). Enter the middle initial of the provider.

- 7. *Last Name of Provider* (required). Enter the last name of the provider. If a provider has multiple office locations, each with a unique address, add a number to the provider name to distinguish each location, for example, Provider Name-001.
- 8. *Suffix of Provider* (optional). Enter the provider suffix, as applicable, such as "Jr." or "Sr."
- 9. *Physician/Non-Physician* (required). Indicate the type of provider. Choose from the following:
  - a. **Physician**—if the provider is a physician practitioner.
  - b. Non-Physician—if the provider is a non-physician practitioner.
- 10. *Specialty Type (area of medicine)* (required). From the drop-down menu, select all specialties offered at the identified provider location. If a provider has multiple specialties at the same address, all specialties should be selected in the same record. The accepted specialty types are listed on the **Specialty Types** tab of the template.
  - a. The template does not allow direct entry into this field; however, issuers may copy and paste data into the template if the specialty type names appear exactly as they appear in the **Specialty Types** tab data, such as "001 General Practice." If pasted data do not exactly match the specialty type format used in the **Individual Provider** tab, e.g., "006 Primary Care – Nurse Practitioner" is pasted (longer dash) instead of "006 Primary Care - Nurse Practitioner," then you will receive errors when validating your data.
  - b. If you would like to enter more than one specialty type for a provider, separate specialty types with a comma and a space.
  - c. If you do not see your specialty types listed in the **Specialty Types** tab, please select specialty type **000 OTHER** from the drop-down menu.
- 11. *Street Address* (required). Enter the street address of the provider. If the provider has multiple locations, enter each street address in a separate row.
- 12. Street Address 2 (optional). Enter additional street address information, as applicable.
- 13. *City* (required). Enter the city where the provider is located.
- 14. *State* (required). Enter the state where the provider is located, or select the state using the drop-down menu. If entering the state, the state code must exactly match a state code listed in the drop-down menu. If a state entry does not exactly match a state code in the drop-down list, you will receive an error message.
- 15. *County* (required). Enter the county where the provider is located, or select the county using the drop-down menu (after selecting the state, a drop-down list of available counties will be created). If entering the county, the county name must exactly match a

county name listed in the drop-down menu. If the county name does not exactly match a county name in the drop-down list, you will receive an error message.

A list of accepted county names is available on the **County Names** tab in the template. Do not include the Federal Information Processing Standards (FIPS) code when entering the county name.

16. *ZIP* (required). Enter the ZIP code where the provider is located. ZIP codes must be entered as either a five-digit or a nine-digit code, such as 00000 or 00000-0000 (the template will automatically populate a hyphen if a nine-digit ZIP code is entered).

If a ZIP code has a leading zero, such as 01234, include the leading zero in your entry to preserve the five-digit ZIP code length. If copying and pasting ZIP codes, the ZIP code data must be formatted as text prior to pasting to keep the leading zero intact.

- 17. *Network IDs* (required). When entering network IDs, you <u>must</u> assign networks the same IDs as those assigned in the Network ID Template and Plans & Benefits Template. Dual-product issuers must create separate network IDs for their medical and dental plans.
  - a. Once the Network ID Template is imported, the template does not allow direct entry into the *Network ID* column; however, issuers can either use the drop-down menu to select the associated networks or copy and paste network data into the template.
  - b. Using the drop-down menu, select all of the network IDs that correspond to the networks in which the provider is included. If a provider is in multiple networks, all networks should be selected in the same record.

If copying and pasting network IDs, issuers must use the exact same network ID format as used in the Network ID Template and Plans & Benefits Template, which is XXN000—where XX is the issuer's state and the 000 corresponds to the specific network being referenced. For example, if an issuer from Arizona has three networks, the issuer's networks will be AZN001, AZN002, and AZN003. If pasted data do not exactly match the network ID format used by HIOS, you will receive errors when pasting your network data. If pasting more than one network ID for a given provider, network IDs must be separated by a comma and a space.

## 4.1.6 Facility & Pharmacy

The **Facility & Pharmacy** tab will only contain information regarding facility and pharmacy providers.

Figure 18-7 displays the Facilities & Pharmacies tab.

| Cot Calibri 11 +<br>Copy +<br>Format Painter B / U | $A \cdot A' \equiv \equiv \equiv \otimes \cdot$ $\bigoplus Wap Lee $<br>$A \cdot \equiv \equiv \equiv \forall \Xi \in \blacksquare $ $\bigoplus Wap Lee $ | - Conditional Format is<br>Formating - Table -                                                                                                    | Desert Delate Format<br>Delate Format<br>Delate Format<br>Clear - Sorta Find &<br>Fiber - Select - |
|----------------------------------------------------|----------------------------------------------------------------------------------------------------|----------------------------------------------------------------------------------------------------|----------------------------------------------------------------------------------------------------|
| board is Ford                                      | 6 Aligenet 6                                                                                                    | Number % Styles                                                                                                    | Cels Cdting                                                                                        |
|                                                    | ere to select nacitity types                                                                                                    |                                                                                                    |                                                                                                    |
| ational Provider Number (NPI                       | )* Facility Name*                                                                                                    | Facility Type*                                                                                                    | Street Address*                                                                                    |
| 34567891                                           | Home Health Team of US                                                                                                    | Click here to select Facility Types                                                                                                    | ÷2345 Birch Way                                                                                    |
|                                                    | Select All That                                                                                                    | Appy                                                                                                    |                                                                                                    |
|                                                    | Please sele                                                                                                    | ct all Facility Types that apply to this provider.                                                                                                    |                                                                                                    |
|                                                    |                                                                                                    |                                                                                                    |                                                                                                    |
|                                                    | Pharma<br>040 Ger                                                                                                    | Cy<br>enal Acute Care Hospital                                                                                                    |                                                                                                    |
|                                                    | 041 Car<br>042 Car                                                                                                    | dac Surgery Program<br>dac Catheterization Services                                                                                                    |                                                                                                    |
|                                                    | 044 Out<br>045 Sur                                                                                                    | gical Services (Ambulatory Surgical Centers and Outpatient Hospital)                                                                                      |                                                                                                    |
|                                                    | 0.46 Set                                                                                                    | ted Numing Facilities<br>gnostic Radiclogy (tree-stancing: hospital outpatient; ambulatory health facilities with<br>immocrative                          |                                                                                                    |
|                                                    | 049 PTy<br>050 Oct                                                                                                    | receil Therapy (incluidual physical therapists providing care in Free-standing, hospit<br>supational Therapist                                            |                                                                                                    |
|                                                    | 051 Spe                                                                                                    | ech Therapy<br>dent Psychiatry (Free-slanding inpatient psychiatric facility and psychiatric beds will<br>holice and Psychiatry (Free-slanding inpatient) |                                                                                                    |
|                                                    | S and Hor                                                                                                    | te pleath                                                                                                    | 1                                                                                                  |
|                                                    |                                                                                                    | OK Cancel                                                                                                    |                                                                                                    |
|                                                    |                                                                                                    |                                                                                                    |                                                                                                    |
|                                                    |                                                                                                    |                                                                                                    | -                                                                                                  |
|                                                    |                                                                                                    |                                                                                                    |                                                                                                    |

#### Figure 18-7. ECP/Network Adequacy Template—Facilities & Pharmacies Tab

**Facilities & Pharmacies** tabs can be removed from the workbook by using the **Delete** function, which is located in column P of the **User Control** tab. Note that once a tab is deleted, it cannot be recovered, so we recommend saving the template prior to deleting tabs.

- 1. *National Provider Identifier (NPI)* (required). Enter the provider's 10-digit NPI in the NPI column. It is very important for CMS to have the proper NPI number for a provider, so please contact the provider directly to acquire it if you do not know the NPI. If the issuer is unable to obtain the provider's NPI for PY17, enter **0000000000** (10 zeros) in the NPI field.
- 2. *Facility Name* (required). Enter the name of the facility or pharmacy.
- 3. *Facility Type* (required). From the drop-down menu, select all facility types that apply to the facility location. If a facility has multiple facility types at the same address, then all facility types should be selected in the same record. The accepted facility types are listed on the **Specialty Types** tab of the template.
  - a. The template does not allow direct entry into this column; however, issuers may copy and paste data into the template if the facility type names appear exactly as they appear in the **Specialty Types tab**, such as "040 General Acute Care Hospital." If pasted data do not exactly match the facility type format used in the **Facilities & Pharmacies** tab, you will receive errors when pasting your data.
  - b. If you would like to enter more than one facility type, each facility type must be separated by a comma and a space.

- c. If you do not see your facility type(s) listed in the **Specialty Types** tab, please select **000 OTHER** from the drop-down menu.
- 4. *Street Address* (required). Enter the street address of the facility or pharmacy. If the facility or pharmacy has multiple locations, enter each in a separate row.
- 5. Street Address 2 (optional). Enter additional street address information, as applicable.
- 6. *City* (required). Enter the city where the facility or pharmacy is located.
- 7. *State* (required). Enter the state where the facility or pharmacy is located, or select the state using the drop-down menu. If entering the state, the state code must exactly match a state code listed in the drop-down menu. If a state entry does not exactly match a state code in the drop-down list, you will receive an error message.
- 8. *County* (required). Enter the county where the facility or pharmacy is located, or select the county using the drop-down menu (after selecting the state, a drop-down menu of available counties will be created). If entering the county, the county name must exactly match a county name listed in the drop-down menu. If the county name does not exactly match a county name in the drop-down list, you will receive an error message.

A list of accepted county names is available on the **County Names** tab in the template. Do not include the FIPS code when entering the county name.

9. *ZIP* (required). Enter the ZIP code where the facility or pharmacy is located. ZIP codes must be entered as either a five-digit or a nine-digit code, such as 00000 or 00000-0000 (the template will automatically populate a hyphen if a nine-digit ZIP code is entered).

If a ZIP code has a leading zero, such as 01234, include the leading zero in your entry to preserve the five-digit ZIP code length. If copying and pasting ZIP codes, the ZIP code data must be formatted as text prior to pasting to keep the leading zero intact.

10. *Network IDs* (required). When entering network IDs, you <u>must</u> assign networks the same numbers as those assigned in the Network ID Template and Plans & Benefits Template. Dual-product issuers must create separate network IDs for their medical and dental plans.

#### 4.1.7 Specialty Types

The **Specialty Types** tab contains the specialty/facility and pharmacy types that can be added into the ECP/Network Adequacy Template.

#### 4.1.8 County Names

The **County Names** tab contains the county names that are used and accepted in the ECP/Network Adequacy Template.

#### 4.1.9 HPSA

The **HPSA** tab contains the HPSA and low-income ZIP codes. You are able to filter by ZIP code and which state they are associated.

### 4.1.10 Errors

The **Errors** tab displays any validation errors identified when validating a completed ECP/Network Adequacy Template.

- 1. Column A—Tab: indicates the tab that produced the error.
- 2. Column B—Cell: indicates the cell location for the specific error and a hyperlink that allows you to navigate to the exact cell in the correct tab.
- 3. Column C—Validation Error Message: describes the error.

#### **4.2 Policy and Supporting Documentation**

For instructions on completing the other NA portions of the ECP/NA section of the QHP application, please refer to Chapter 6: Instructions for the Network Adequacy Application Section. For instructions on completing the other ECP portions of the ECP/NA section of the QHP application, please refer to Chapter 7: Instructions for Essential Community Providers Application Section.

## **4.3 Finalizing Template**

Once you have completed entering data into the ECP/Network Adequacy Template, follow these steps to finalize the template.

- 1. Under the **Actions** section in the **User Control** tab, click the **Validate Data** button. The validation process will identify any data issues that need to be resolved. If no errors are identified, proceed directly to the third step. Note that the length of time needed for validation depends on the size of the template.
- 2. If the template has any errors, a summary of these errors will appear on the **Errors** tab. Within the tab there are three columns:
  - 1. Column A—Tab: indicates the tab that produced the error.
  - 2. Column B—Cell: indicates the cell location for the specific error and a hyperlink that allows you to navigate to the exact cell.
  - 3. Column C—Validation Error Message: describes the error.

Correct any identified errors and click the **Validate** button again. Continue this process until all errors are resolved. Once the template is valid, proceed to the next step.

Note the Network Adequacy tabs of the template cannot contain any empty rows; otherwise, these rows will produce errors during validation. If you delete one or more rows within a tab and/or reorganize the data, you will need to rerun the data validation to ensure that the hyperlinks on the **Errors** tab are refreshed and accurately updated.

3. Under the **Actions** section in the **User Control** tab, click the **Create Documents** button. Based on the information entered in the template, the **Create Documents** function will create a separate .xml file for each tab within the template workbook. All of the separate files will be compressed into one zip file, which can be uploaded into the Issuer Module.

Note that any **Individual Provider** and **Facility & Provider** tabs that do not contain provider data <u>must</u> be deleted before the template can create documents.

Note that the **Create Documents** button should not be clicked until both the ECP <u>and</u> the Network Adequacy tabs have been completed and the template is validated. If the **Create Documents** button is clicked before both templates are completed, errors will be identified during template validation.

4. Save the .xml files on your local computer in the same folder that contains the template.

Note that ECP/Network Adequacy file names created by the template should not be changed. If the file names are altered, you may receive a correction notice requesting that you resubmit your ECP/Network Adequacy data.

5. Upload the ECP/Network Adequacy files into the Issuer Module of the QHP Application.

Please reference the Issuer Module User Guide for information on how to submit your information.